## **Bulk Plantings**

Last Modified on 06/13/2025 11:02 am MDT

If you need to plant the same crop at the same time but in different beds, you can use Farmbrite's Bulk Planting feature to make this process easier and save some time. This lets you easily select all the grow locations and how much of this crop you'd like to plant in each, without having to repeat the process for each location.

To start your bulk plantings, just navigate to Plantings and choose your Crop Type. This brings you to the Current Plantings tab. From there, click the Actions Menu (3 dots in the upper right next to the green Add Planting button) and select Bulk Plant. Check out the screenshot below for more details on where you can find this.

| 🕻 farmbrite                                   | Q Search                                                                                     |                                                                                                    | Quick Add • 🗘 🎝 Account • 🛛 🌚 Chris • 🖉 Help                                                                                                    |
|-----------------------------------------------|----------------------------------------------------------------------------------------------|----------------------------------------------------------------------------------------------------|----------------------------------------------------------------------------------------------------|
| 🖮 Schedule                                    | My Crops                                                                                     |                                                                                                    |                                                                                                    |
| <ul> <li>Tasks</li> <li>Livestock</li> </ul>  | New Crop Type         Add Planting         •••           All Types         Currently Planted | Search                                                                                                  | ٩                                                                                                    |
| My Crops<br>Grow Locations                    | Сгор Туре                                                                                    | Planted                                                                                                 | Expected                                                                                                    |
| Crop Plan<br>Location Map<br>Yield Comparison | Apple Apple, Green area                                                                      | Die 01.2015<br>Appros. 0.0 sph<br>The Onsurd                                                            | 229 Harvasted                                                                                                    |
| 🏶 Resources 🗸 🗸                               | Broccoli                                                                                     |                                                                                                    |                                                                                                    |
| Accounting V                                  | Broccoll, Calabrese Brocca<br>Brassica cleracea var gong/icdes                               | Mer. 20, 2023<br>Approx. 2861 597 suft<br>Eastside Red F – Northwest Reid A (CIA Sharss) – South Reid B | 355 of £29 Harvested<br>\$637.50 of 31.574.13 Planned                                                                                                    |
| Contacts                                      | Carrot                                                                                       |                                                                                                    |                                                                                                    |
| Farm Map                                      | Carrot CA<br>Doucus carota subsp. sativus                                                    | Jun 16. 2023<br>Aprice. 100. seft<br>Northeast Field A                                                  | Expected Aug. 30, 2023<br>0 of 1,500 Harvested                                                                                                    |
| Reports                                       | Cauliflower                                                                                  | $\mathcal{F}$                                                                                           |                                                                                                    |
|                                               | Cauliflower CA<br>Brassics cleraces var botrycis                                             | Jun. 14, 2023<br>Approx. 453.38 spft.<br>Exempte Field P                                                | Expected Aug. 28, 2023 I<br>O of 157 Harvessed I                                                                                                    |
|                                               | Cucumbers                                                                                    |                                                                                                    |                                                                                                    |
|                                               | Cucumbers Cu<br>Cucumis sativus                                                              | Jun: 20, 2023<br>Approx. 400.0 toth<br>Southwest Field C                                                | Expected Aug. 19, 2023 Social Social |
|                                               | Dates/Palm                                                                                   |                                                                                                    |                                                                                                    |
|                                               | DA Dates/Palm DA                                                                             | Feb. 17, 3021<br>Approx. K08 apt<br>The Ornand                                                          | 2,800 Harvested                                                                                                    |

You'll supply a planting date, planting measurement type, and choose where the crop should be planted. Additionally, if you're sowing seeds for this planting, you can add Seed Details that will be added to each planting you create. You can click the Add Location button to add the next planting; just choose your grow location and bed, and then supply how much of the bed is being planted.

*Tip: Are you buying seed starts from a supplier and need to bulk plant by number, and not square footage? Select "Number Planted" from the menu to simply supply the number you are planting regardless of spacing.* 

In the example below, we are planting 3 beds of broccoli in Northwest Field B for a total of 750 square feet of plantings. We have 2 beds with 300 square feet each, and one where we've only used half the available area for 150 square feet. We can then see the planting recorded, with all three beds planted the same day, with the same estimated harvest date.

| Schedule Details My Crops / Broccoil, Galabrese                                                                                                    |                                                                                                    |
|----------------------------------------------------------------------------------------------------|----------------------------------------------------------------------------------------------------|
| Correct Plantings   Losation S   Viel Comparison   Crop Plant   Market   Contacts   Market   Contacts   Market   Contacts   Market   Contacts   Contacts   Contacts   Contacts | <ul> <li>▲ Add texture</li> <li>▲ Add texture</li> <li>Total: 0.00<br/>of sqft</li> <li>□ Add tasks for planting dates</li> <li>Create Plantings</li> </ul> |

*Did you also notice that we chose the option to "Add Tasks for Planting Dates" as well? This automatically creates tasks for planting and harvesting each one of these bulk planted beds!* 

| 🌾 farmb             | rite | Q Sea   | rch                                                                                                    |                                 |       |               | Quic     | ik Add 🗸 🇯  | Account 👻 🚳  | Chris 👻 🛞 Help   |
|---------------------|------|---------|----------------------------------------------------------------------------------------------------|---------------------------------|-------|---------------|----------|-------------|--------------|------------------|
| 🗰 Schedule          |      | Tasks   |                                                                                                    |                                 |       |               |          |             |              |                  |
| ⊘ Tasks             |      | List    | Board Calendar                                                                                                    |                                 |       |               |          |             |              |                  |
| Livestock           | ~    |         |                                                                                                    |                                 |       |               |          |             |              |                  |
| Y Plantings         | ~    | Add Ta  | sk •••                                                                                                    | Ν                               | Title |               |          |             | AUT          | Q<br>All Tasks w |
| Resources           | *    |         |                                                                                                    | <i>w</i> <sup>2</sup>           |       |               |          |             | 100          | 10101            |
| Accounting          | ~    |         | Task                                                                                                    | Associated To                   | D     | ue 🔨          | Priority | Status      | Assignee     |                  |
| Market     Contacts | ~    | $\odot$ | Harvest Strawberries from Southwest Field C location                                                                                             |                                 | ۵     | Jun. 14, 2023 | Highest  | To Do       | Me Chris     | ÷                |
| D Farm Map          |      | $\odot$ | Interview with Doug for Summer 2023 Farmhand Position                                                                                            |                                 | ۵     | Jun. 19, 2023 | Highest  | In Progress | M Chris      | :                |
| Climate             | ~    | $\odot$ | Start seeds for Cauliflower from Northeast Field A location                                                                                      |                                 | ۵     | Jun. 20, 2023 |          | To Do       | ST Stephanie | :                |
| Reports             | Ť    | $\odot$ | Start seeds for Carrot from Northeast Field A location                                                                                           |                                 | ۵     | Jun. 22, 2023 |          | To Do       | 🖓 Chris      | :                |
|                     |      | $\odot$ | Plant Strawberries in Southwest Field C location                                                                                                 |                                 | A     | Jun. 23, 2023 |          | Backlogged  | Ghris        | ÷                |
|                     |      | $\odot$ | Issues with the rear axie, let's get it looked John Deere 1025R Tractor<br>Issues with the rear axie. Int's get it looked at in the shop         |                                 | A     | Jun. 28, 2023 |          | In Progress | Ghris        | ÷                |
|                     |      | $\odot$ | Loader will be used for 4th of July parade - de John Deere 1025R Tractor<br>Loader will be used for 4th of July parade - decores the weak before |                                 | ۵     | Jun. 30, 2023 |          | Backlogged  | 🆓 Chris      | :                |
|                     |      | $\odot$ | Plant Broccoll, Calabrese in Northwest Field B location                                                                                          | Northwest Field B GrowLocation  | Ju    | I. 10, 2023   |          |             | Unassigned   | :                |
|                     |      | $\odot$ | Plant Broccoli. Calabrese in Northwest Field B location                                                                                          | Northwest Field B GrowLocation  | Ju    | I. 10, 2023   |          |             | Unassigned   | :                |
|                     |      | $\odot$ | Plant Broccoli, Calabrese in Northwest Field B location                                                                                          | Northwest Field B GrowLocation  | Ju    | I. 10, 2023   |          |             | Unassigned   | :                |
|                     |      | 0       | Harvest Carrot from Northeast Field A location                                                                                                   | Northeast Field A Grow Location | A     | ug. 06. 2023  |          |             | Unassigned   | 1                |

While we're talking about accomplishing tasks in bulk, check out how we can use the Bulk Actions button to add treatments, nutrients, or notes to these broccoli planting all at once.

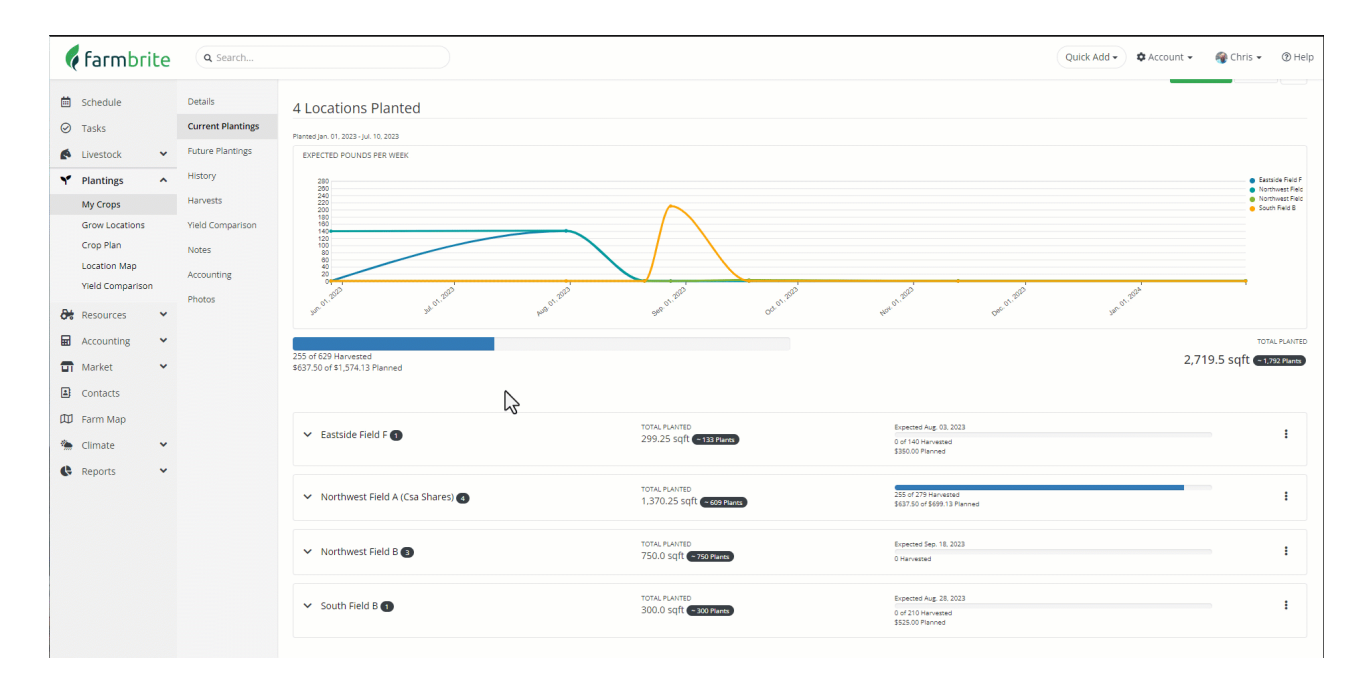

Hopefully this saves you some time! Let us know if you have any questions about using it.